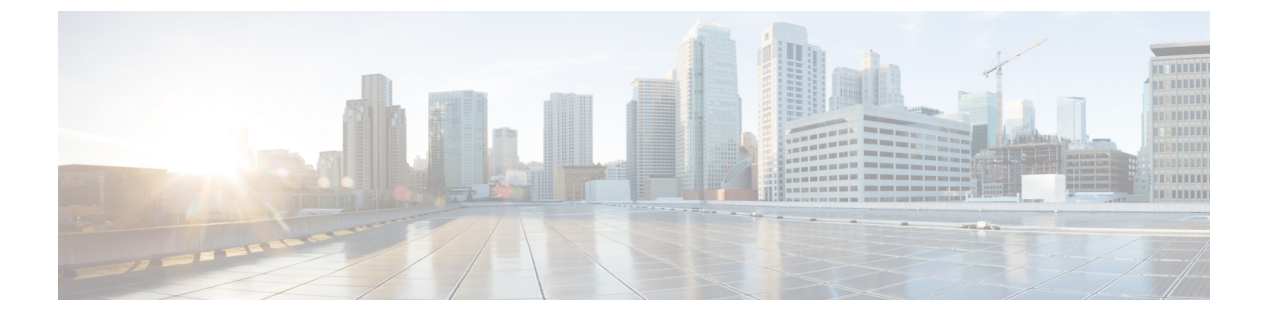

# SRST の設定

- Survivable Remote Site Telephony の概要, 1 ページ
- Survivable Remote Site Telephony の設定タスク フロー, 2 ページ
- SRST の制限事項, 7 ページ

## Survivable Remote Site Telephony の概要

Survivable Remote Site Telephony(SRST)はサイトのオプション機能で、Cisco Unified Communications Manager ノードへのワイドエリア ネットワーク(WAN)接続によって異なります。Cisco Unified CM の管理インターフェイスで設定されている SRST リファレンスを使用すると、WAN の停止時 に、IP ゲートウェイからリモート サイトにある IP フォンに限定されたテレフォニー サービスを 提供できます。

- ・リモート サイトの IP フォンは互いにコールできます。
- PSTN からのコールは IP フォンに到達できます。
- ・IPフォンからのコールはPSTNを介して外部に到達できます。

リモート サイトの IP フォンは、関連付けられたすべての Cisco Unified Communications Manager ノードへの接続を失うと、SRST リファレンス IP ゲートウェイに接続します。IP フォンのステー タス行には、IP フォンがバックアップ SRST ゲートウェイにフェールオーバーしたことが示され ます。Cisco Unified Communications Manager への接続が復元されると、IP フォンが Cisco Unified Communications Manager に再登録されて、すべてのテレフォニー サービスが復元されます。

SRST は、PSTN ゲートウェイ アクセスに加えて、SCCP および SIP エンドポイントが混在してい る可能性があるリモート サイトをサポートします。

# Survivable Remote Site Telephony の設定タスク フロー

#### はじめる前に

ダイヤルプランを検証します。ダイヤルプランに7か8桁の数字があるとき、場合によりトラン スレーションルールを設定する必要があります。トランスレーションルールの詳細については、 トランスレーションパターンの設定タスクフローを参照してください。

#### 手順

|               | コマンドまたはアクション                                                                          | 目的                                                                                                    |
|---------------|---------------------------------------------------------------------------------------|----------------------------------------------------------------------------------------------------|
| ステップ1         | SRST リファレンスの設定, (2<br>ページ)                                                            | デバイスに対して他のすべての Cisco Unified<br>Communications Manager ノードが到達不能である<br>とき、Cisco Unified Communications Manager の限<br>定機能を備えたゲートウェイを設定します。 |
| ステップ2         | デバイス プールへの SRST リファ<br>レンスの割り当て, (3 ページ)                                              | 各デバイス プールに対して、Cisco Unified<br>Communications Manager が使用できない場合に、<br>コールの完了を試みるとき、コーリング デバイ<br>スサーチのゲートウェイを割り当てます。                       |
| ステップ <b>3</b> | 次のいずれかの作業を実行しま<br>す。<br>・クラスタの接続モニタ間隔の<br>設定,(4ページ)<br>・デバイスプールの接続モニタ<br>間隔の設定,(5ページ) | これはオプションです。クラスタ全体またはデ<br>バイス プールに対して、接続モニタ間隔の値を<br>設定します。クラスタの場合は、デフォルト値<br>は 120 秒です。デバイス プールに値が定義され<br>ていない場合、クラスタに定義された値が使用<br>されます。  |
| ステップ4         | <b>SRST</b> ゲートウェイの <b>SRST</b> を有<br>効にする, (6ページ)                                    | ゲートウェイのSRST パラメータを設定します。                                                                                                    |

### SRST リファレンスの設定

SRST リファレンスは、デバイスのその他すべての Cisco Unified Communications Manager ノードが 到達不能の場合に、Cisco Unified Communications Manager の一部機能を利用できるゲートウェイ で構成されます。

#### 手順

- ステップ1 [Cisco Unified CM の管理(Cisco Unified CM Administration)]にログインし、[システム(System)] > [SRST(SRST)]を選択します。
- **ステップ2** [新規追加(Add New)] をクリックします。
- ステップ3 [SRSTリファレンスの設定(SRST Reference Configuration)]ウィンドウの各フィールドを設定し ます。フィールドとその設定オプションの詳細については、オンライン ヘルプを参照してくださ い。
- **ステップ4** [保存(Save)]をクリックします。

#### 次の作業

デバイス プールへの SRST リファレンスの割り当て, (3ページ)

## デバイス プールへの SRST リファレンスの割り当て

電話機の各デバイスプールに SRST を設定できます。デバイスプールに SRST リファレンスを割 り当てると、デバイスプールのすべての電話機が、Cisco Unified Communications Manager のノー ドに到達できない場合、割り当てた SRST に接続を試みます。

#### はじめる前に

SRST リファレンスの設定, (2ページ)

#### 手順

- **ステップ1** Cisco Unified CM の管理から、[システム (System)]>[デバイス プール (Device Pool)]を選択し ます。
- **ステップ2** [検索(Find)]をクリックし、リモート IP フォンが登録されているデバイス プールを選択します。
- ステップ3 [ローミングに合わせて変化する設定(Roaming Sensitive Settings)]エリアの[SRST リファレンス (SRST Reference)]ドロップダウンリストから SRST を選択します。

[SRST リファレンス (SRST Reference)]ドロップダウンリストには次のオプションがあります。

- •[無効(Disable)]:電話機は、Cisco Unified Communications Manager のいずれのノードにも到 達できない場合、SRST ゲートウェイへの接続を試みません。
- 「デフォルトゲートウェイを使用(Use Default Gateway)]:電話機は、Cisco Unified Communications Manager のいずれのノードにも到達できない場合、IP ゲートウェイを SRST ゲートウェイとして接続を試みます。
- •[ユーザ定義(User-defined)]:電話機は、Cisco Unified Communications Manager のいずれの ノードにも到達できない場合、この SRST ゲートウェイへの接続を試みます。

**ステップ4** [保存 (Save)]をクリックします。

#### 次の作業

- 次のいずれかの作業を実行します。
  - ・クラスタの接続モニタ間隔の設定、(4ページ)
  - デバイスプールの接続モニタ間隔の設定, (5ページ)
- SRST ゲートウェイの SRST を有効にする, (6ページ)

## クラスタの接続モニタ間隔の設定

ワイドエリアネットワーク(WAN)経由でSRSTゲートウェイに接続されたIPフォンは、WAN リンク経由でCisco Unified Communications Manager との接続を確立できるようになるとすぐに、 自分自身をCisco Unified Communications Manager に再接続します。ただし、WAN リンクが不安定 である場合は、SRSTゲートウェイとCisco Unified Communications Manager間でIPフォンの切り 替えが頻発します。この状況では、電話サービスの一時損失(ダイヤルトーンなし)が発生しま す。こうした再接続試行は、WAN リンクのフラッピング問題と呼ばれ、IPフォンが正常にCisco Unified Communications Manager に再接続するまで続きます。

Cisco Unified Communications Manager と SRST ゲートウェイ間の WAN リンク フラッピング問題 を解決するには、接続モニタ間隔(秒)を定義します。これは SRST ゲートウェイから登録解除 し、Cisco Unified Communications Manager を再登録する前に、IP フォンが Cisco Unified Communications Manager に接続しないようにモニタする間隔を調整できます。IP フォンは、XML 設定ファイルの接続モニタ間隔値を受信します。

この手順は任意です。接続モニタ間隔のシステム値(エンタープライズパラメータ)を変更する 場合だけ、この手順を完了します。

#### はじめる前に

デバイス プールへの SRST リファレンスの割り当て, (3ページ)

#### 手順

- **ステップ1** Cisco Unified CM の管理から、[システム(System)]>[エンタープライズパラメータ(Enterprise Parameters)] の順に選択します。
- ステップ2 [接続モニタ間隔 (Connection Monitor Duration)]フィールドに値を入力します。デフォルト値は 120 秒です。フィールドに入力できる最大秒数は、2592000 秒です。
- **ステップ3** [保存(Save)]をクリックします。 変更を有効にするにはすべてのサービスを再起動する必要があります。

#### 次の作業

SRST ゲートウェイの SRST を有効にする, (6ページ)

### デバイス プールの接続モニタ間隔の設定

ワイドエリアネットワーク(WAN)経由でSRSTゲートウェイに接続されたIPフォンは、WAN リンク経由でCisco Unified Communications Manager との接続を確立できるようになるとすぐに、 自分自身をCisco Unified Communications Manager に再接続します。ただし、WAN リンクが不安定 である場合は、SRSTゲートウェイとCisco Unified Communications Manager 間でIPフォンの切り 替えが頻発します。この状況では、電話サービスの一時損失(ダイヤルトーンなし)が発生しま す。こうした再接続試行は、WAN リンクのフラッピング問題と呼ばれ、IPフォンが正常にCisco Unified Communications Manager に再接続するまで続きます。

Cisco Unified Communications Manager と SRST ゲートウェイ間の WAN リンク フラッピング問題 を解決するには、接続モニタ間隔(秒)を定義します。これは SRST ゲートウェイから登録解除 し、Cisco Unified Communications Manager を再登録する前に、IP フォンが Cisco Unified Communications Manager に接続しないようにモニタする間隔を調整できます。IP フォンは、XML 設定ファイルの接続モニタ間隔値を受信します。

$$\mathcal{P}$$

ヒント

デバイス プールの接続モニタ間隔の値を変更する場合、値は更新されるデバイス プールだけ に適用されます。その他すべてのデバイス プールは、各自の [接続モニタ間隔(Connection Monitor Duration)] フィールドの値を使用するか、[接続モニタ間隔(Connection Monitor Duration)] エンタープライズ パラメータで設定されたクラスタ全体用の値を使用します。

この手順は任意です。この操作は、次の項目に該当する場合に限り実行します。

- 接続モニタ間隔にクラスタ全体用の値を使用することを希望しない、および
- ・このデバイスプール個別の接続モニタ間隔の値を定義することを希望する

#### はじめる前に

デバイス プールへの SRST リファレンスの割り当て, (3ページ)

#### 手順

- **ステップ1** Cisco Unified CM の管理から、[システム (System)]>[デバイス プール (Device Pool)]を選択します。
- **ステップ2** [検索(Find)]をクリックし、リモート IP フォンが登録されているデバイス プールを選択します。
- **ステップ3** [ローミングに合わせて変化する設定(Roaming Sensitive Settings)]エリアで、[接続モニタ間隔 (Connection Monitor Duration)]フィールドに値を入力します。フィールドに入力できる最大秒数 は、2592000 秒です。

- (注) この設定は、エンタープライズ パラメータの接続モニタ間隔設定をオーバーライドします。
- **ステップ4** [保存(Save)] をクリックします。

#### 次の作業

SRST ゲートウェイの SRST を有効にする、(6ページ)

## SRST ゲートウェイの SRST を有効にする

#### はじめる前に

- ・デバイス プールへの SRST リファレンスの割り当て, (3ページ)
- (オプション) 次のいずれかのタスクを実行します。

・クラスタの接続モニタ間隔の設定, (4ページ)

・デバイスプールの接続モニタ間隔の設定、(5ページ)

#### 手順

- **ステップ1** SRST ゲートウェイ (ルータ) にログインします。
- **ステップ2** Call-manager-fallback コマンドを入力します。 このコマンドは、ルータの SRST を有効にします。
- **ステップ3** max-ephonesmax-phones コマンドを入力します。ここで、max-phones は、サポート対象の Cisco IP Phone の最大数です。
- **ステップ4** max-dnmax-directory-numbers コマンドを入力します。ここで、max-directory-numbers は、ルータで サポートされている電話番号 (DN)の最大数または仮想音声ポートです。
- ステップ5 ip source-addressip-address コマンドを入力します。ここで、ip-address は、一般的にルータのイー サネットポートのアドレスの1つであるルータ IP アドレスよりも前から存在します。 このコマンドは、SRST ルータで、特定の IP アドレスの Cisco IP phones からのメッセージを受信 できるようにします。

I

# **SRST**の制限事項

| 制約事項           | 説明                                                                                                    |
|----------------|----------------------------------------------------------------------------------------------------|
| SRST リファレンスの削除 | デバイスプールまたはそのほかの項目によって<br>使用中のSRSTリファレンスは削除できませ<br>ん。SRSTリファレンスを使用しているデバイ<br>スプールを特定するには、[SRSTリファレンス<br>の設定(SRST Reference Configuration)]ウィン<br>ドウの[依存関係レコード(Dependency<br>Records)]リンクをクリックします。システム<br>で依存関係レコードが有効でない場合、[依存関<br>係レコード要約(Dependency Records<br>Summary)]ウィンドウにメッセージが表示さ<br>れます。使用中のSRSTリファレンスを削除し<br>ようとすると、Cisco Unified Communications<br>Manager はエラーメッセージを表示します。現<br>在使用中のSRSTリファレンスを削除する前<br>に、次のタスクのいずれかまたは両方を実行し<br>ます。 |
|                | <ul> <li>・削除するSRSTリファレンスを使用しているすべてのデバイスプールに別のSRSTリファレンスを割り当てます。</li> <li>・削除するSRSTリファレンスを使用しているデバイスプールを削除します。</li> <li>(注) 削除してもよいSRSTリファレンスかどうかを必ず確認し、SRSTリファレンスを削除します。削除したSRSTリファレンスを削除します。削除したSRSTリファレンスを元に戻すことはできません。間違って削除したSRSTリファレンスは、再作成する必要があります。</li> </ul>                                                                                                    |

٦